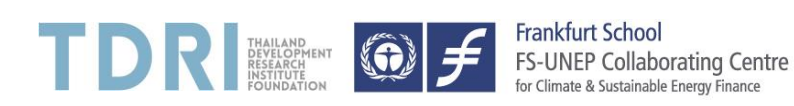

## Application Guideline – Adaptation Finance Fellowship Programme 2018/2019

Please visit our Website <u>www.adaptation-fellowships.org</u> and start the application process by clicking on "Start your application!"

 Please insert your personal data in all the required fields (marked with an \*) below and click on "Register". Make sure to use a valid email-address. Otherwise you will not receive any further information from our side.

| nk you for your app<br>olications beginning<br>ou want to complet<br>re you already regist                                                                                                    | lication for our programme<br>winter semester 2018 in Fra<br>e an application you have a                                                                                                    | Adaptation Finance Fellov<br>ankfurt am Main.<br>Iready started, please clic                                                                                                 | vship Programme                                                                 | (AFFP) -              | Please contact us:        |
|----------------------------------------------------------------------------------------------------|----------------------------------------------------------------------------------------------------|----------------------------------------------------------------------------------------------------|---------------------------------------------------------------------------------|-----------------------|---------------------------|
| nk you for your app<br><b>lications</b> beginning<br><b>ou want to complet</b><br>e you already regist                                                                                                    | winter semester 2018 in Fra<br>e an application you have a                                                                                                    | Adaptation Finance Fellov<br>ankfurt am Main.<br>Iready started, please clic                                                                                                 | vsnip Programme                                                                 | (AFFP) -              |                           |
| <b>ou want to complet</b><br>e you already regist                                                                                                    | e an application you have a                                                                                                    | lready started, please clic                                                                                                    |                                                                                 |                       |                           |
| e you already regist                                                                                                    |                                                                                                    |                                                                                                    | k here.                                                                         |                       |                           |
| e you alleady regisi                                                                                                    | and with Employet Cohool b                                                                                                    | oforo?                                                                                                    |                                                                                 |                       |                           |
|                                                                                                    | ered with Frankfurt School t                                                                                                    | erore?                                                                                                    |                                                                                 |                       |                           |
| Yes 🖲 No                                                                                                    |                                                                                                    |                                                                                                    |                                                                                 |                       |                           |
|                                                                                                    |                                                                                                    |                                                                                                    |                                                                                 |                       |                           |
| Please provide us v                                                                                                    | vith your personal data.                                                                                                    |                                                                                                    | -1                                                                              |                       |                           |
| (Mandatory fields a                                                                                                    | re marked with an +, the dis                                                                                                    | strict has to be provided o                                                                                                    | niy with a german)                                                              |                       | Jonas Hernán Fleer        |
| Email:*                                                                                                    |                                                                                                    | Country:*                                                                                                    | Germany                                                                         | -                     | Phone: 0049 69 154008 801 |
| Gender:*                                                                                                    |                                                                                                    | District:*                                                                                                    | select                                                                          | •                     | > send e-mail             |
|                                                                                                    | male     female                                                                                                    | Address;*                                                                                                    |                                                                                 |                       |                           |
| First Name:*                                                                                                    | - Ternale                                                                                                    | ZIP code:                                                                                                    | 1                                                                               |                       |                           |
|                                                                                                    |                                                                                                    |                                                                                                    |                                                                                 |                       |                           |
| Last Name:*                                                                                                    |                                                                                                    | City:*                                                                                                    |                                                                                 |                       |                           |
| (format                                                                                                    |                                                                                                    | Phone (incl. country code):*                                                                                                    |                                                                                 |                       |                           |
| dd/mm/yyyy):*                                                                                                    |                                                                                                    | Other number:                                                                                                    |                                                                                 |                       |                           |
| Place of birth:*                                                                                                    |                                                                                                    | Nationality:*                                                                                                    | select                                                                          | •                     |                           |
| Organisation:*                                                                                                    |                                                                                                    | Dual Nationality:                                                                                                    | select                                                                          | -                     |                           |
| Position:*                                                                                                    |                                                                                                    |                                                                                                    |                                                                                 |                       |                           |
|                                                                                                    |                                                                                                    |                                                                                                    |                                                                                 |                       |                           |
| Mes, I consent                                                                                                    | that Frankfurt School of Fina                                                                                                    | ance & Management collec                                                                                                    | ts and processes r                                                              | ту                    |                           |
| personal data i                                                                                                    | for the aforementioned purp                                                                                                    | oose ( <b>Details</b> ).                                                                                                    |                                                                                 |                       |                           |
| current study c                                                                                                    | pe informed per e-mail by P<br>purses, part-time programm                                                                                                    | les and other events. I ex                                                                                                    | plicitly consent to f                                                           | the usage             |                           |
| of my e-mail-a                                                                                                    | ddress for that purpose (De                                                                                                    | etails).<br>by Frankfurt School of Fir                                                                                                    | ance & Manageme                                                                 | ant about             |                           |
|                                                                                                    | ourses, part-time programm                                                                                                    | ies and other events. I ex                                                                                                    | plicitly consent to 1                                                           | the usage             |                           |
| current study c                                                                                                    |                                                                                                    | tails).                                                                                                    | School of Finance 8                                                             | k                     |                           |
| of my postal and Yes, I want to l                                                                                                    | ddress for that purpose ( <b>De</b><br>be informed and advised pe                                                                                                    | r phone call by Frankfurt S                                                                                                    |                                                                                 | avalicitly            |                           |
| <ul> <li>Yes, I want to Management a consent to the</li> </ul>                                                                                                    | ddress for that purpose ( <b>De</b><br>be informed and advised pe<br>bout current study courses,<br>usage of my telephone nur                                                                                                    | r phone call by Frankfurt S<br>part-time programmes ar<br>nber for that purpose ( <b>De</b>                                                                                  | nd other events, I e<br>tails).                                                 | Explicitly            |                           |
| <ul> <li>current study or<br/>of my postal ar</li> <li>Yes, I want to I<br/>Management a<br/>consent to the</li> </ul>                                                                                                    | ddress for that purpose ( <b>De</b><br>be informed and advised pe<br>bout current study courses,<br>usage of my telephone nur                                                                                                    | r phone call by Frankfurt S<br>part-time programmes ar<br>nber for that purpose ( <b>De</b> l                                                                                | nd other events. I e<br>tails).                                                 | explicitly            |                           |
| <ul> <li>Yes, I want to in<br/>current study of<br/>of my postal are<br/>Yes, I want to I<br/>Management a<br/>consent to the</li> <li>At any time you ca</li> </ul>                                                                    | ddress for that purpose (De<br>be informed and advised pe<br>bout current study courses,<br>usage of my telephone nur<br>n revoke these consents wit                                                                                              | r phone call by Frankfurt S<br>part-time programmes ar<br>nber for that purpose (Del<br>h effect for the future.                                                             | nd other events. I e<br><b>tails</b> ).                                         | explicitly            |                           |
| <ul> <li>Current study of<br/>of my postal ar</li> <li>Yes, I want to I<br/>Management a<br/>consent to the</li> <li>At any time you ca</li> <li>The protection of yo<br/>in order to inform y</li> </ul>                               | ddress for that purpose (De<br>be informed and advised pe<br>bout current study courses,<br>usage of my telephone nur<br>n revoke these consents wit<br>our personal data is very im<br>ourself about the approach                                | r phone call by Frankfurt ;<br>part-time programmes ar<br>ober for that purpose (Def<br>h effect for the future.<br>portant to us. Please read<br>of Frankfurt School to ens | d other events. I e<br>tails).<br>I our Data Protecti<br>ure that protection    | ion Notice<br>as well |                           |
| <ul> <li>Current study of<br/>of my postal ar</li> <li>Yes, I want to I<br/>Management a<br/>consent to the</li> <li>At any time you ca</li> <li>The protection of yo<br/>in order to inform y<br/>as the kind of procession</li> </ul> | ddress for that purpose (De<br>be informed and advised pe<br>bout current study courses,<br>usage of my telephone nur<br>n revoke these consents wit<br>our personal data is very im<br>ourself about the approach<br>assed data and its purpose. | r phone call by Frankfurt ;<br>part-time programmes ar<br>ober for that purpose (Def<br>h effect for the future.<br>portant to us. Please read<br>of Frankfurt School to ens | nd other events. I e<br>tails).<br>I our Data Protection<br>ure that protection | ion Notice<br>as well |                           |

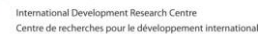

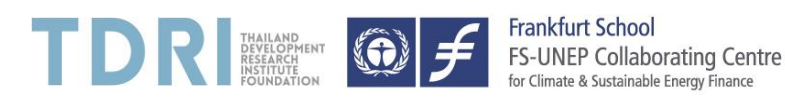

 After that, you shall receive an automatic generated email with your username as well as further instructions on how to set an individual password. Please follow the steps as indicated. Once you have set your password, please go on <a href="https://linked.frankfurt-school.de">https://linked.frankfurt-school.de</a> and enter your username and your password in the respective fields.

| https://lin                           | ked.frankfurt-school.de/                           |
|---------------------------------------|----------------------------------------------------|
|                                       |                                                    |
| English   <u>Français</u>   <u>Es</u> | Frankfurt School<br>Development Finance   e-Campus |
| t1234567                              |                                                    |
| •••••                                 |                                                    |
| Login<br>Forgot Password?             |                                                    |
|                                       | www.fs.de/e-Campus                                 |

3. After login, the following page is your starting page. Please click on the blue box "Organize" in order to proceed.

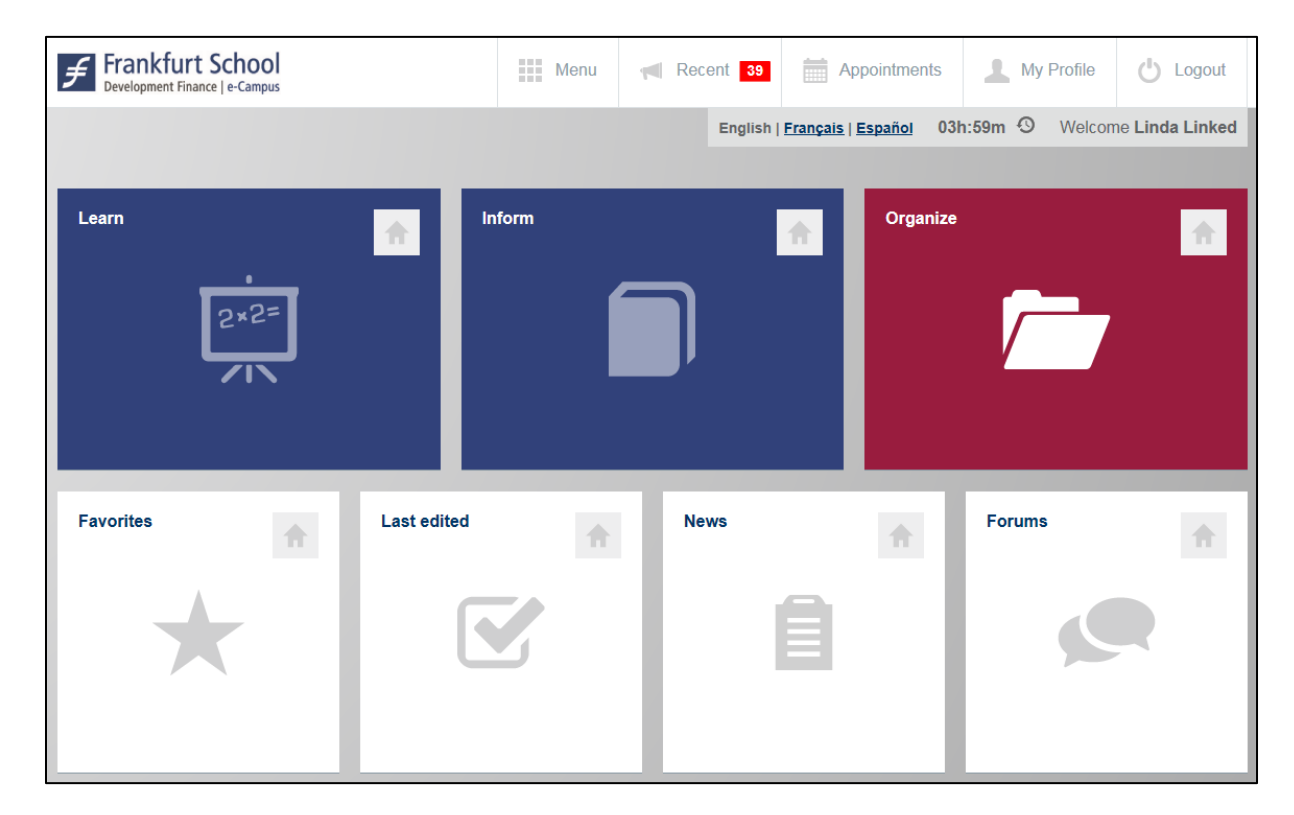

Adaptation Finance Fellowship Programme (AFFP), funded by 🔀 IDRC CRDI

International Development Research Centre Centre de recherches pour le développement international

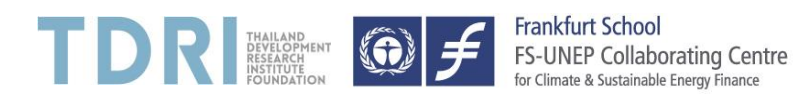

4. Please click on "Application Data" to start your application. Please turn-off your pop-up blocker in order to secure that the application form can be loaded successfully.

| Frankfurt School<br>Development Finance   e-Campus | Menu                 | Recei | nt 39                     | Appointmer        | its     | My Profile | 🖒 Logout               |
|----------------------------------------------------|----------------------|-------|---------------------------|-------------------|---------|------------|------------------------|
|                                                    |                      |       | English   <mark>Fr</mark> | rançais   Español | 03h:59m | • Welcon   | ne <b>Linda Linked</b> |
| Organize                                           | Filter               |       |                           |                   |         |            | A A A                  |
| Application data                                   | My invoices          |       |                           |                   |         |            |                        |
| Information for the application for a study course | List of all my invoi | ces   |                           |                   |         |            |                        |
| *                                                  | *                    |       |                           |                   |         |            |                        |

 Start your application by filling out all the required information. In the section "Mandatory Documents" you will have the chance to choose the track you want to apply for, as well as to upload your CV, passport copy and further supporting documents (e.g. diploma, reference letters, certificates, etc.).

Please note: In all sections (except *Academic Education* and *Work/Professional Exp. 1/2*) you have to save your data by clicking on the little green "Save" button.

| Pear Mrs. Linked,<br>hank you for your application for our programme Adaptation Finance Fellowship Programme (AFFP) - Applications beginning in winter semester 2018 in Frankfurt am Ma<br>n order to complete your application, please enter all required information and upload the necessary documents by using the tab controls below. Once you have complete<br>gearding next steps.<br>f you wish to complete your application step by step and submit it at a later time, please use the button "Interrupt application" to save the information |                            |                            |             |               |           |                    |               |                |            |             |
|----------------------------------------------------------------------------------------------------|----------------------------|----------------------------|-------------|---------------|-----------|--------------------|---------------|----------------|------------|-------------|
| Academic Education                                                                                                    | Work/Professional Exp. 1/2 | Work/Professional Exp. 2/2 | Mandatory D | Documents     | Motivatio | nal Questions La   | nguage skills | Research Tr    | ack (only) | Further 🔶   |
| Please indicate your full                                                                                                    | School / University Educ   | ation record.              |             |               |           |                    |               |                |            |             |
| from (mm/yy until (mm/yy                                                                                                    | yyy) University            | City Cou                   | untry       | Branch of stu | idy       | Degree             | Grade         | Credits        | Semes      | ter         |
|                                                                                                    |                            |                            |             |               |           |                    |               |                |            |             |
|                                                                                                    |                            |                            |             |               |           | lnterrupt applicat | ion 🖉 Subm    | it application | Cancel a   | application |

We wish you good luck with your application!

Adaptation Finance Fellowship Programme (AFFP), funded by 💥 IDRC CRDI